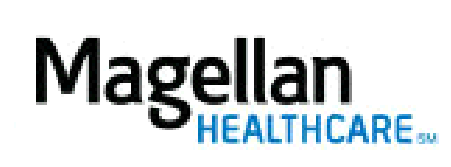

How Do I Resign From the Network?

For Additional Questions and Answers, visit our FAQ section

## Steps: Display Roster

To access, click *Display/Edit Roster* on the left hand side menu on the *MyPractice* Page.
On the *Provider Data Change Form* tab, select the appropriate MIS/TIN combination. Click *Go*.

3) Click *Resign from Network*.

4) Resignations must be completed in writing. The address to send letters to will be displayed.

TIPS:

• For further assistance, use the *FAQs* link to access *Contact Us*.